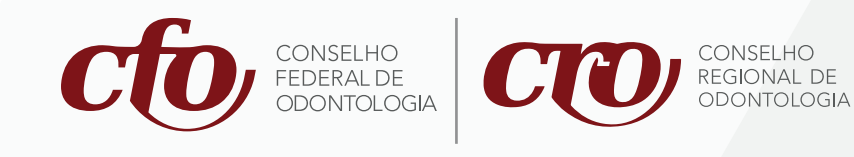

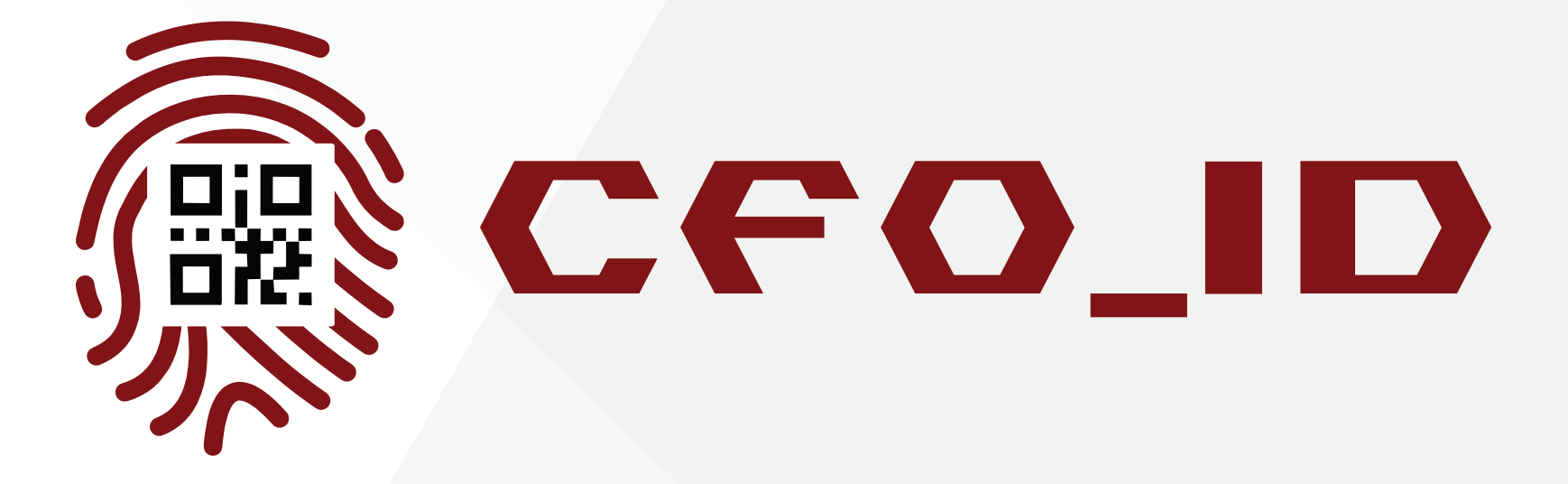

#### A Carteira Digital da Odontologia

### Passo a passo

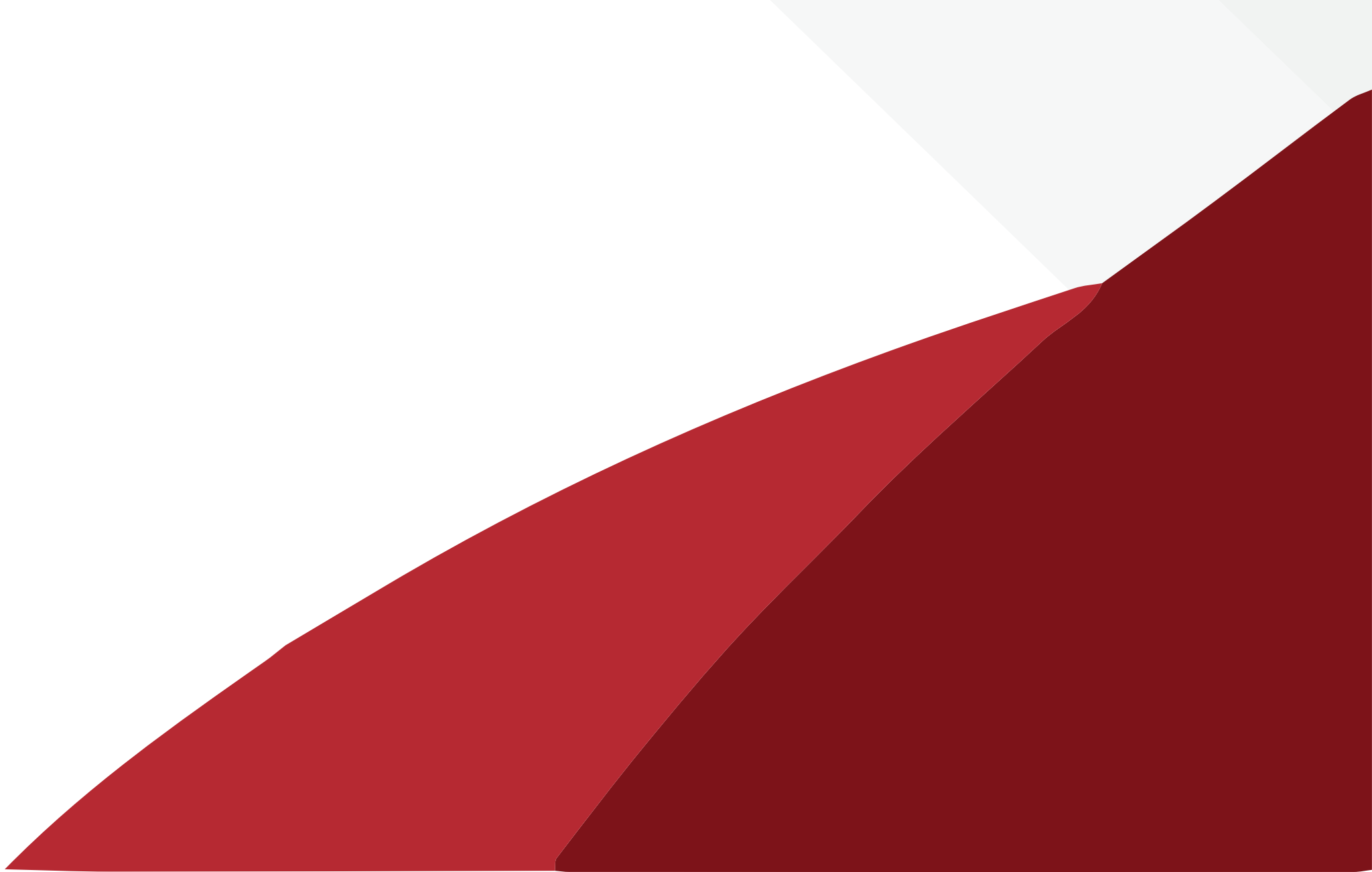

#### Para aderir à Identidade Digital CFO\_ID, entre no site do CFO: www.website.cfo.org.br

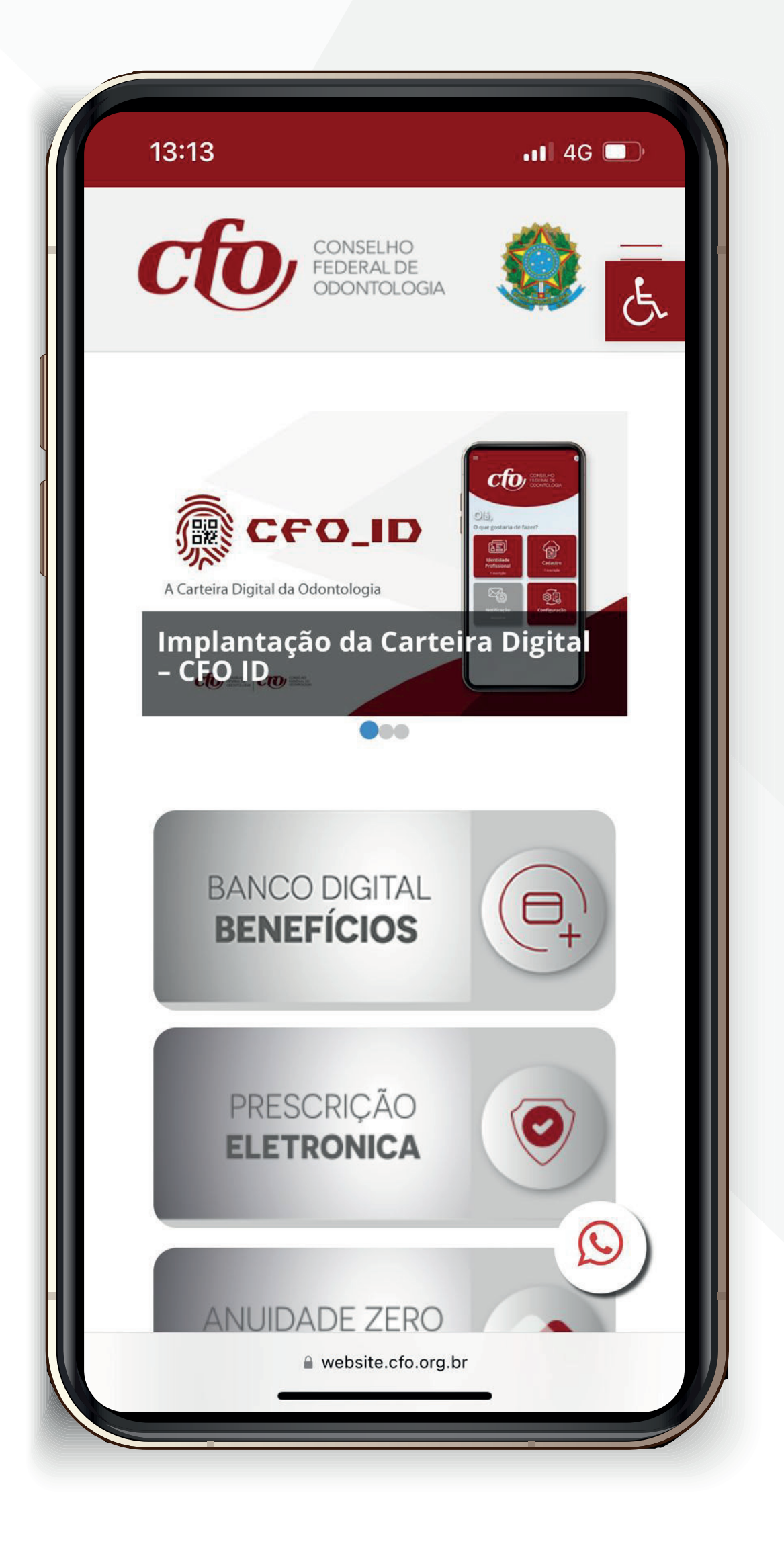

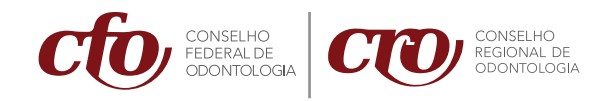

#### 2.Acesse o espaço **"Identidade Digital"**

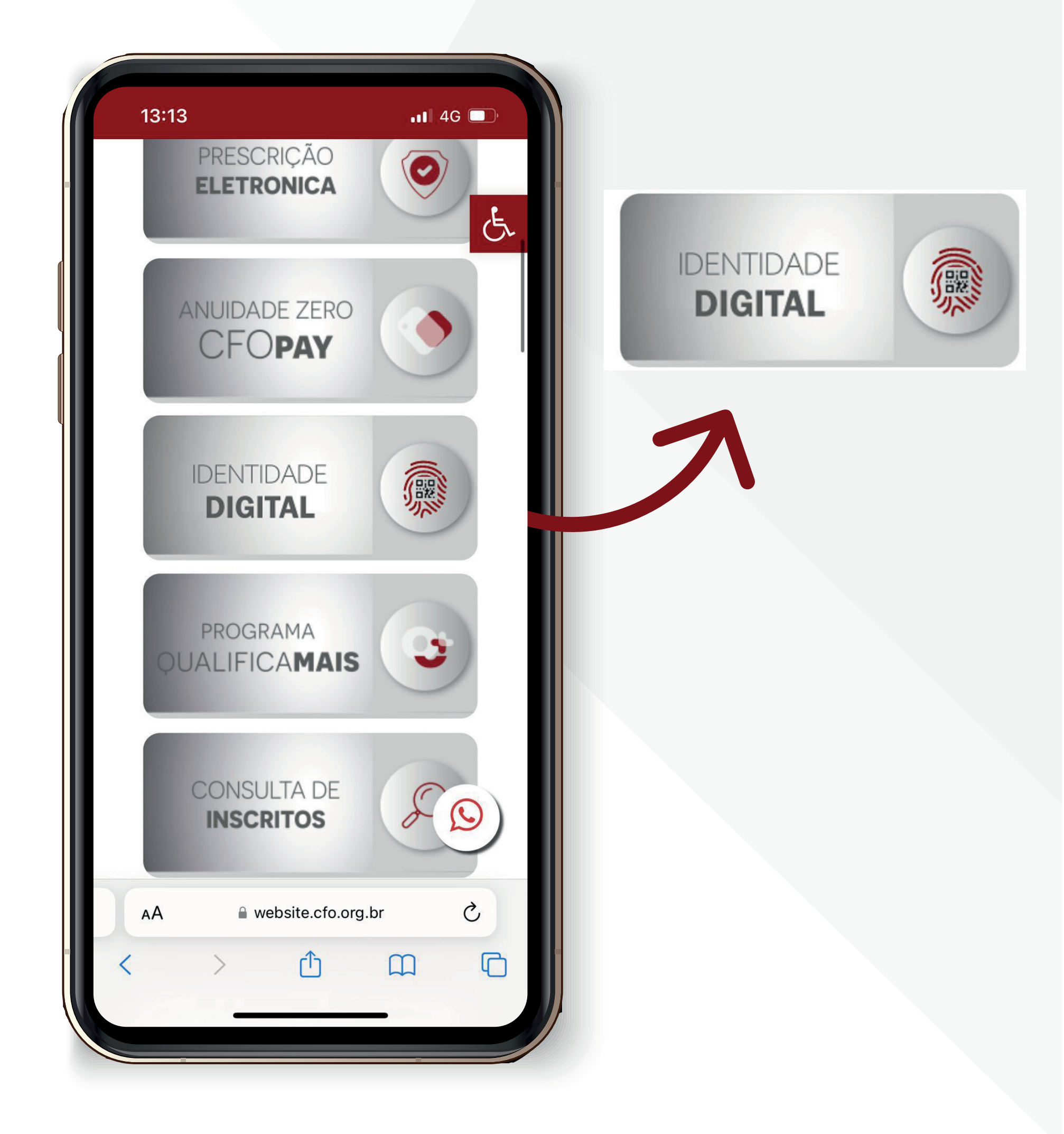

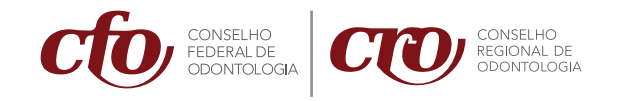

#### Na sequência, clique em "cadastro". Você vai ser levado para um mapa.

#### CADASTRO - Escolha, no mapa, o estado do seu CRO

... 4G .

15:38

Selecione no mapa seu CRO

Prezado(a) profissional,

Aqui, você vai encontrar informações sobre como fazer a sua identidade digital, a CFO\_ID.

Ao lado direito da tela, disponibilizamos um vídeo mostrando como você deve proceder para cadastrar a sua fotografia - condição essencial para que você possa utilizar a identidade digital.

Abaixo, seguem algumas perguntas e respostas que vão ajudar a sanar suas dúvidas, caso surjam.

Para dar início ao processo de cadastramento da sua fotografia, clique na opção IR PARA O MAPA.

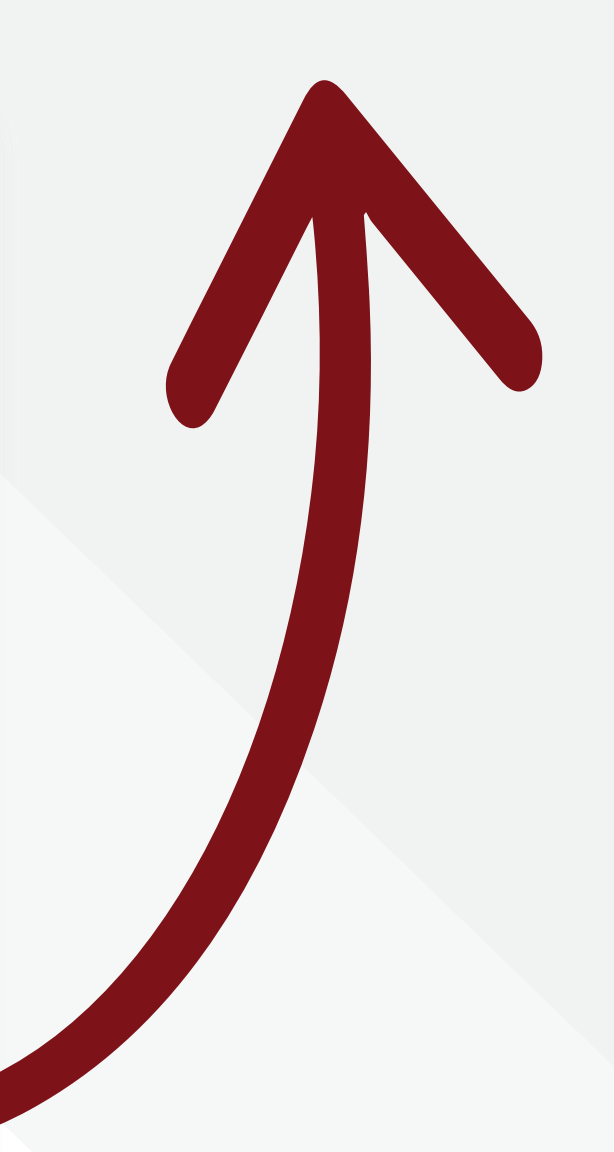

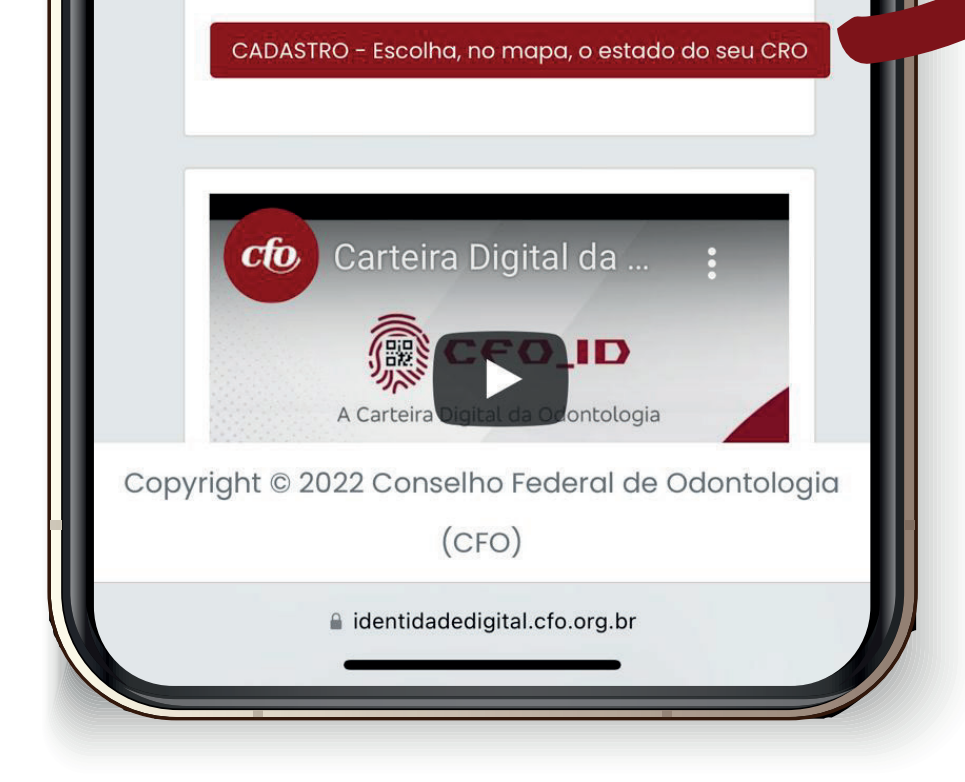

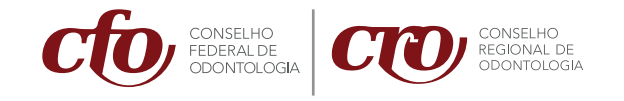

# 4. Escolha o estado do seu CRO, no **Mapa.**

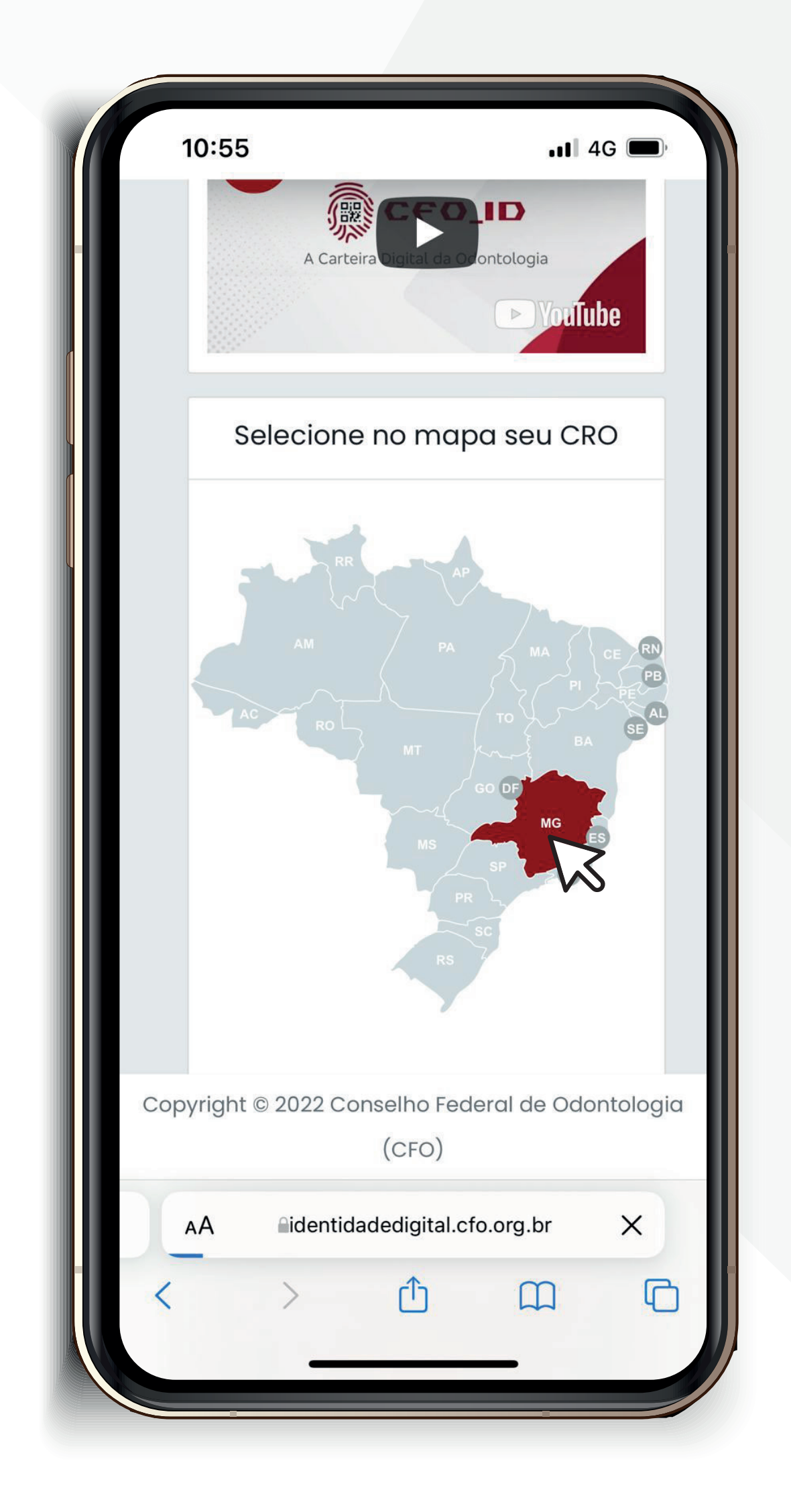

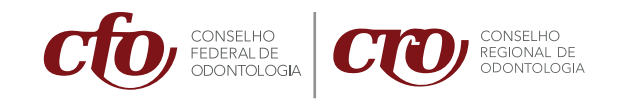

5. Em **"Campanha de recadastramento"** marque o item **"profissional"**, preencha todos os seus dados e clique em **"acessar"**.

| 14:04                                 | •11 4G 🔲                              |
|---------------------------------------|---------------------------------------|
|                                       | 🔄 SERVIÇOSONLINE                      |
| Campa<br>recadas                      | anha de<br>tramento                   |
| Para ter acesso<br>recadastramento, i | o à campanha de<br>informe seus dados |
|                                       |                                       |
| EMPRESA                               |                                       |
| CPF                                   |                                       |
| NOME                                  |                                       |
| DATA DE NASCIMENTO                    |                                       |
| NÚMERO DO REGISTRO                    |                                       |

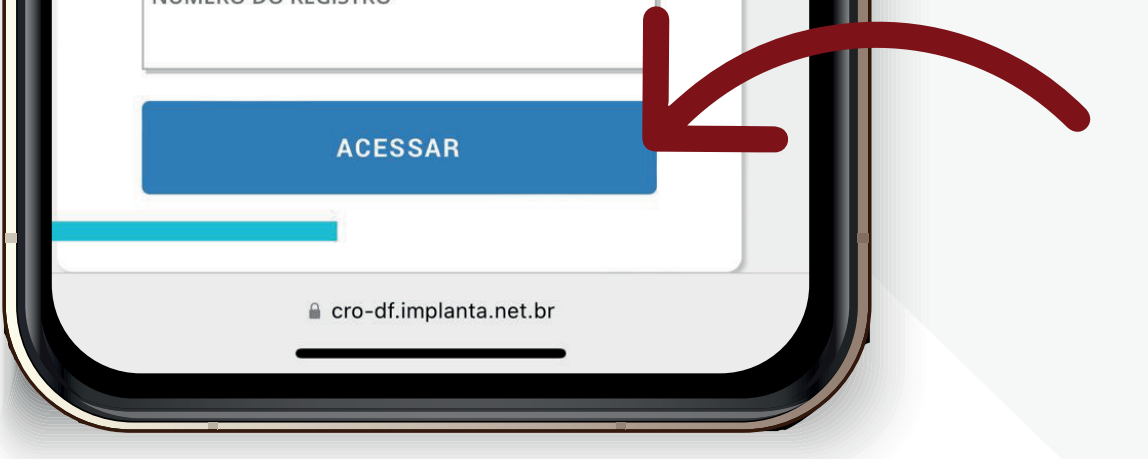

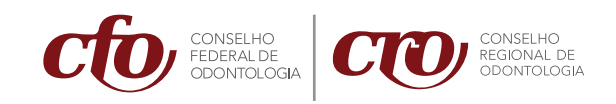

#### Aceite os "Termos de consentimento para uso dos dados pessoais".

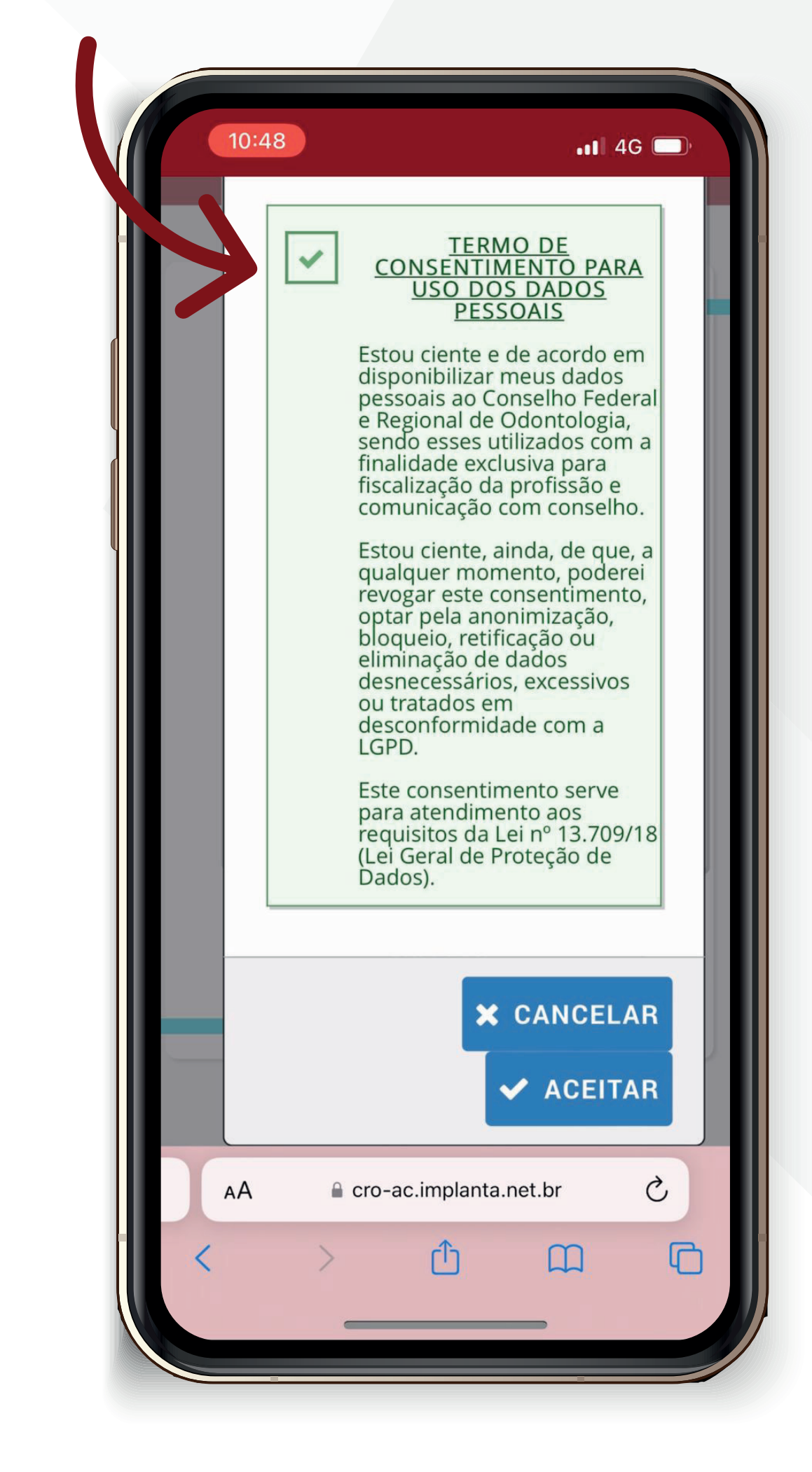

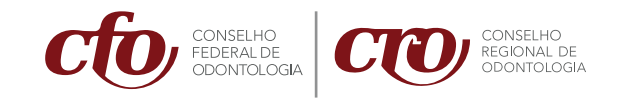

 Você será direcionado para a página que contém as especificações da foto. Leia atentamente as informações e preencha ou atualize os dados.

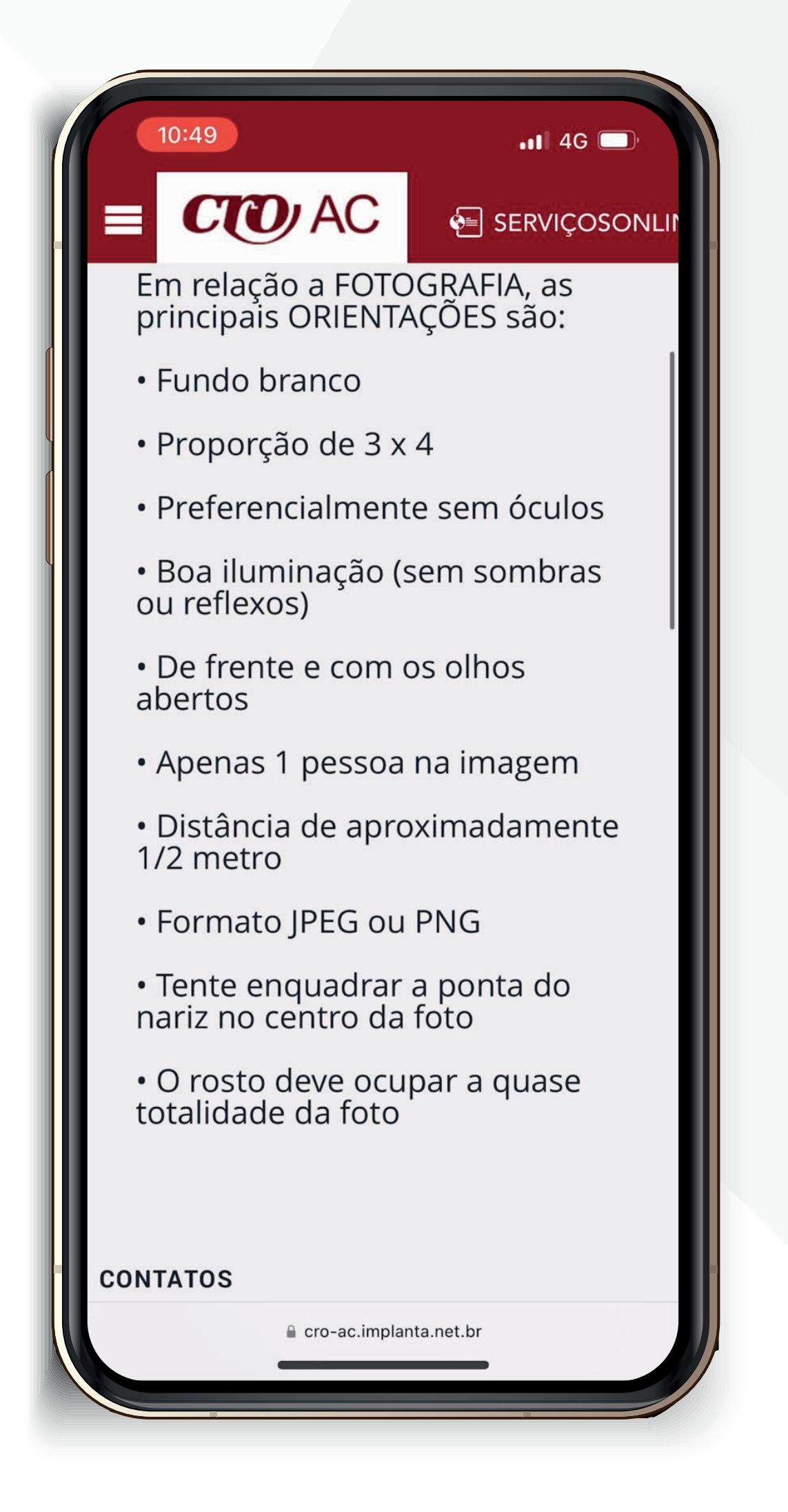

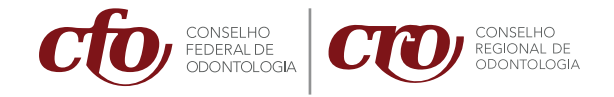

8. Ao final da página, no canto inferior direito da tela, clique em "Adicionar". Vão aparecer duas opções: subir uma foto digital já existente, ou tirar, no momento, uma foto com a câmera do seu celular.

|                     | •11 4                                | G 🔲     |                            |   |
|---------------------|--------------------------------------|---------|----------------------------|---|
|                     | AC 🛛 SERVIÇ                          | OSONLI  |                            |   |
| COMPLEMENTO         |                                      |         |                            |   |
| CAIXA POSTAL        |                                      |         |                            |   |
| cidade<br>Selecione |                                      |         |                            |   |
| BAIRRO<br>SELECIONE |                                      | Ŧ       |                            |   |
|                     | ⊂ Correspondêr                       |         |                            |   |
|                     | Corresponder                         | icia?   |                            |   |
| IMAGENS             |                                      |         | ADICIONAR                  | ł |
| O tamanho máximo    | o de cada arquivo é de 4 MB. Serão a | aceitos | Fototeca                   | ( |
| somente Imagens     |                                      |         | Tirar Foto ou Gravar Vídeo | ( |
| OBRIGATÓRIO<br>Foto | ٥                                    |         | Selecionar Arquivo         | f |
|                     |                                      | •       |                            |   |
|                     | Fototeca                             |         |                            |   |
|                     | Tirar Foto ou Gravar Vídeo           |         |                            |   |
| PROSSECI            | Selecionar Arquivo                   | 8       |                            |   |
| PROSSEGU            |                                      |         |                            |   |

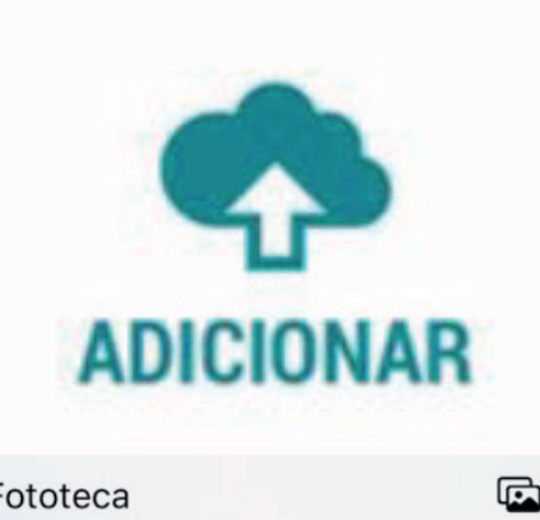

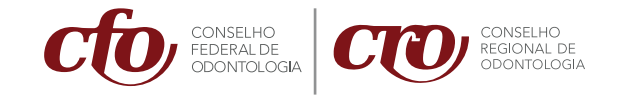

#### Para subir uma foto digital já existente,

escolha uma foto 3X4 nos seus arquivos e depois que ela carregar, clique em "prosseguir".

Para tirar uma foto na hora, clique em "tirar foto", posicione a câmera frontal, enquadre, tire a foto

e clique em "prosseguir".

| 10:50                               |                  | •11 4G 🗖                    |
|-------------------------------------|------------------|-----------------------------|
| <b>≡ C</b> C                        | AC               | 된 SERVIÇOSONLII             |
| 🗌 Público?                          |                  | Ocorrespondência?           |
| IMAGENS                             |                  |                             |
| O tamanho máximo<br>somente Imagens | o de cada arquiv | ro é de 4 MB. Serão aceitos |
| Foto                                |                  |                             |

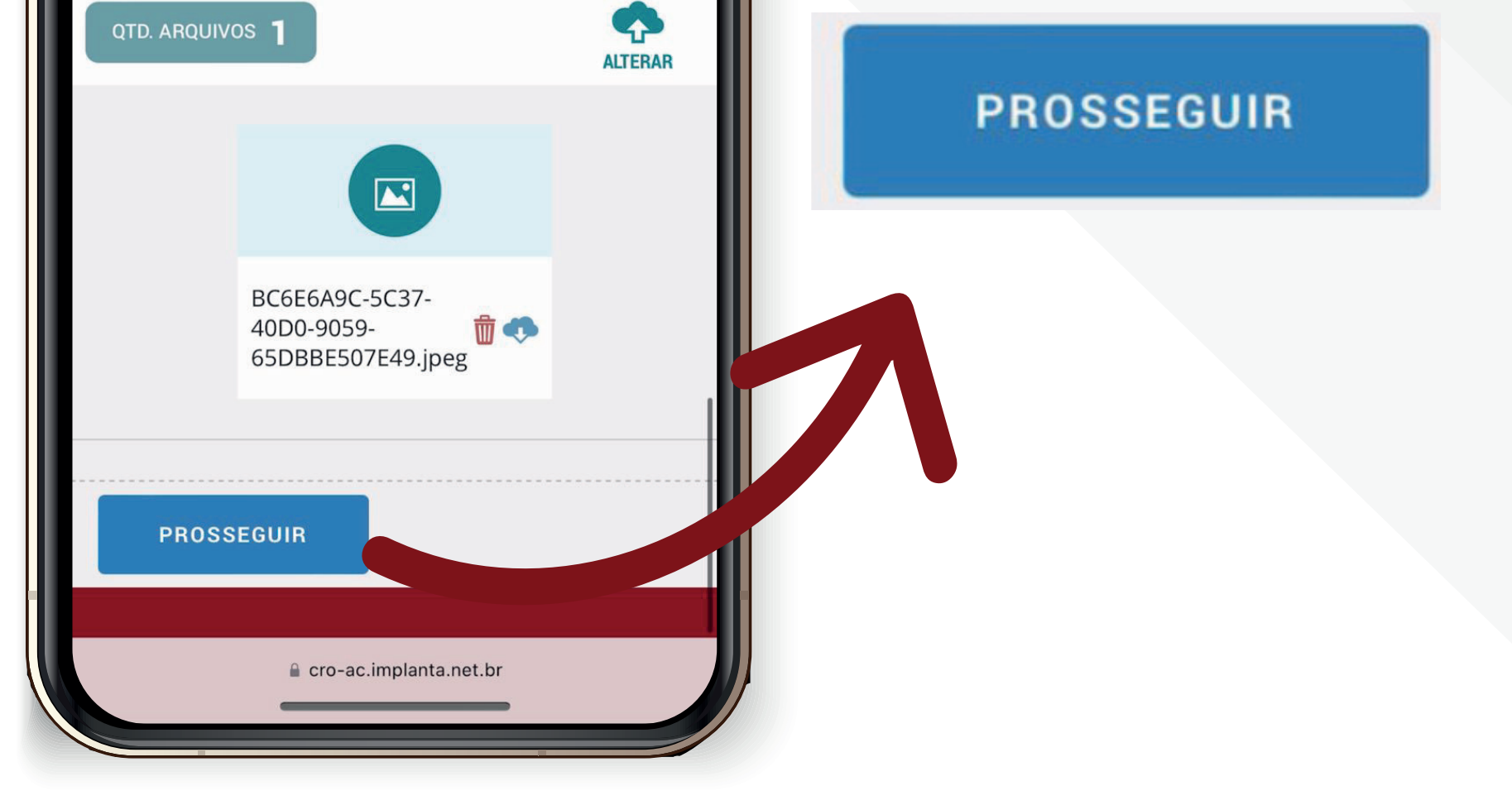

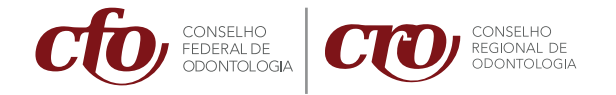

9. Seus dados irão aparecer novamente.
Clique em "salvar", caso estejam corretos.
Caso contrário, vá em "voltar" para corrigir.

| 10:50                     | )                                            | 📲 4G 🗖          | D, |
|---------------------------|----------------------------------------------|-----------------|----|
|                           | DA 🕖                                         | 🔄 SERVIÇOSO     |    |
| NÚMERO                    | )                                            |                 |    |
| COMPLE                    | MENTO                                        |                 |    |
| CAIXA PO                  | DSTAL                                        |                 |    |
| <b>Não in</b><br>CIDADE   | formado                                      |                 |    |
| <b>Não in</b> t<br>BAIRRO | formado                                      |                 |    |
| <b>Não</b><br>PÚBLICC     | )                                            |                 |    |
| <b>Não</b><br>Corresi     | PONDÊNCIA                                    |                 |    |
| IMAGENS                   |                                              |                 |    |
| FOTO                      |                                              |                 |    |
| BC6<br>65D<br>NOM         | E6A9C-5C37-4<br>BBE507E49.jp<br>E DO ARQUIVO | 0D0-9059-<br>eg |    |

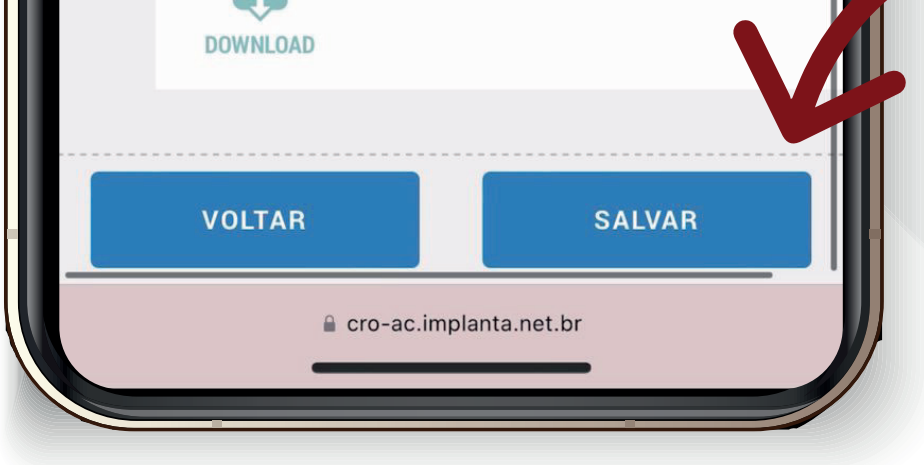

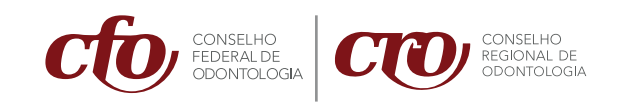

10. Agora, você vai receber um e-mail apenas **confirmando** o cadastro da foto.

11. No seu celular **baixe o aplicativo "CFO\_ID"**, que está disponível para **Android e IOS**.

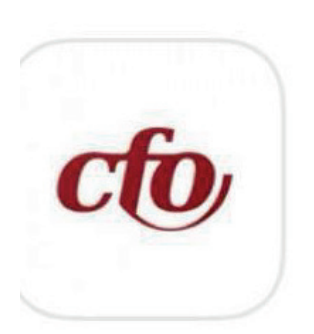

CFO\_ID Identidade Profissional...

★★★☆☆ 3

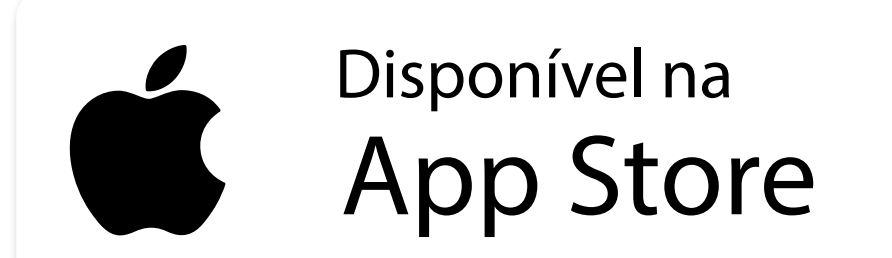

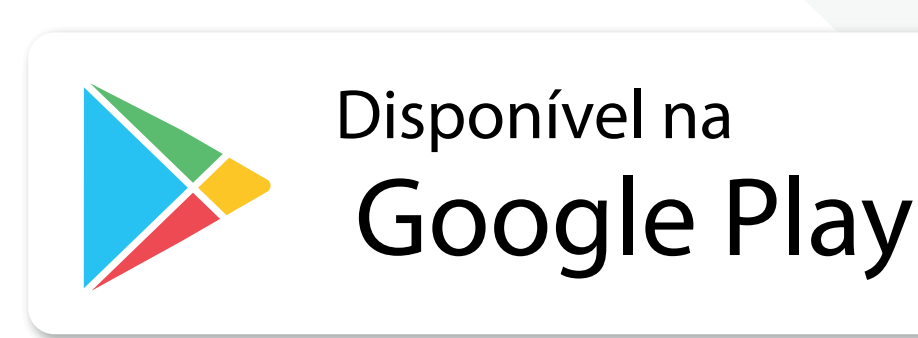

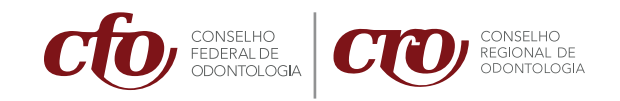

### 12. **Antes** de preencher os dados, clique em **"Primeiro acesso"**.

|                                    |                                                                        | a <b>til 3G ind</b><br>Be |                             |
|------------------------------------|------------------------------------------------------------------------|---------------------------|-----------------------------|
| Acesse su<br>CPF: 999.999<br>SENHA | ua identidade p<br>9.999-99                                            | rofissional               | 1º Acesso / Redefinir senha |
| Se não pos                         | sui acesso, por favor, clique<br>1º Acesso / Redefinir senha<br>ENTRAR | logo abaixo               |                             |
| 1                                  | 2<br>АВС                                                               | 3<br>Def                  |                             |
| 4<br>сні                           | 5<br>JKL                                                               | 6<br><sup>м N O</sup>     |                             |
| 7<br>PQRS                          | 8<br>TUV                                                               | 9<br>wxyz                 |                             |
|                                    | 0                                                                      | $\otimes$                 |                             |

13. Preencha o campo com o seu CPF e clique em **"enviar solicitação"**.

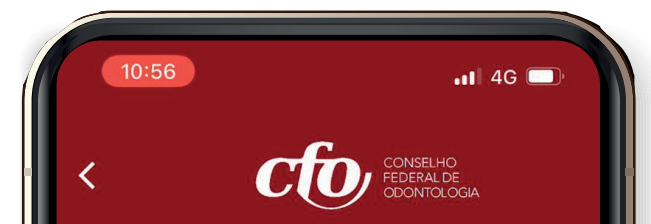

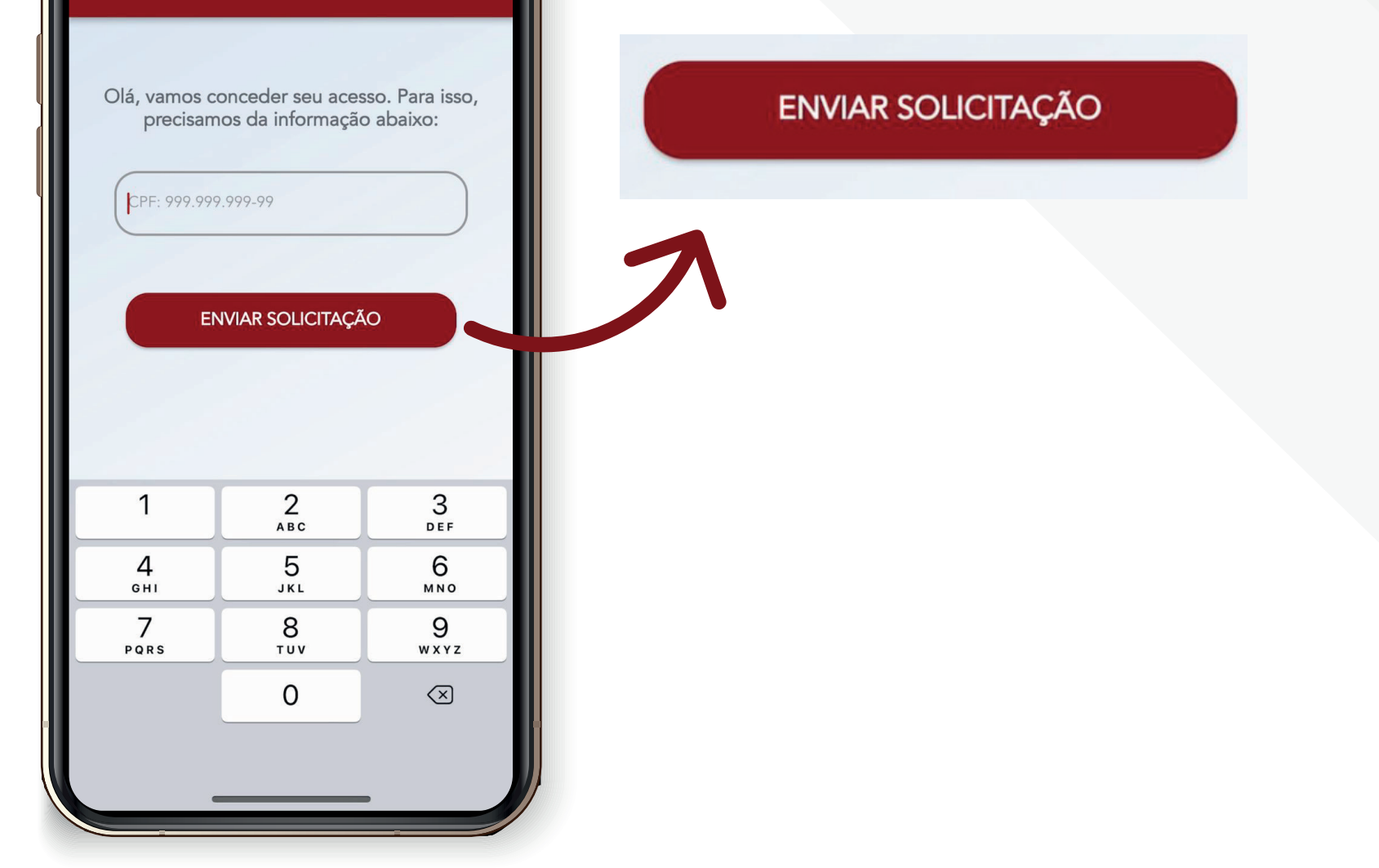

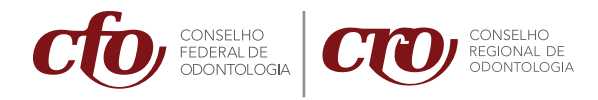

#### 14. Você vai receber no seu e-mail, a "senha de acesso ao aplicativo". Copie!

15.De volta ao aplicativo, no seu celular, preencha com o seu **CPF e a senha** recebida. Clique em **"entrar"**.

| O<br>Acesse su                       | conselho<br>Federal de<br>Odontolc                                                 | Inil 3G or               |        |
|--------------------------------------|------------------------------------------------------------------------------------|--------------------------|--------|
| CPF: 999.999<br>SENHA<br>Se não poss | 2.999-99<br>sui acesso, por favor, clique<br>1º Acesso / Redefinir senha<br>ENTRAR | logo abaixo              | ENTRAR |
| 1                                    | 2<br>ABC                                                                           | 3<br>Def                 |        |
| 4<br>6н1                             | 5<br>JKL                                                                           | 6                        |        |
| 7<br>pqrs                            | 8<br>TUV                                                                           | 9<br>wxyz                |        |
|                                      | 0                                                                                  | $\langle \times \rangle$ |        |

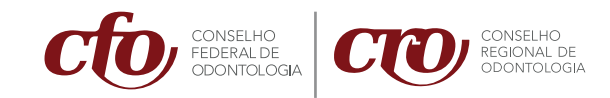

#### 16. Na sequência, clique em "próximo", aceite os termos de uso e as condições de politica de privacidade.

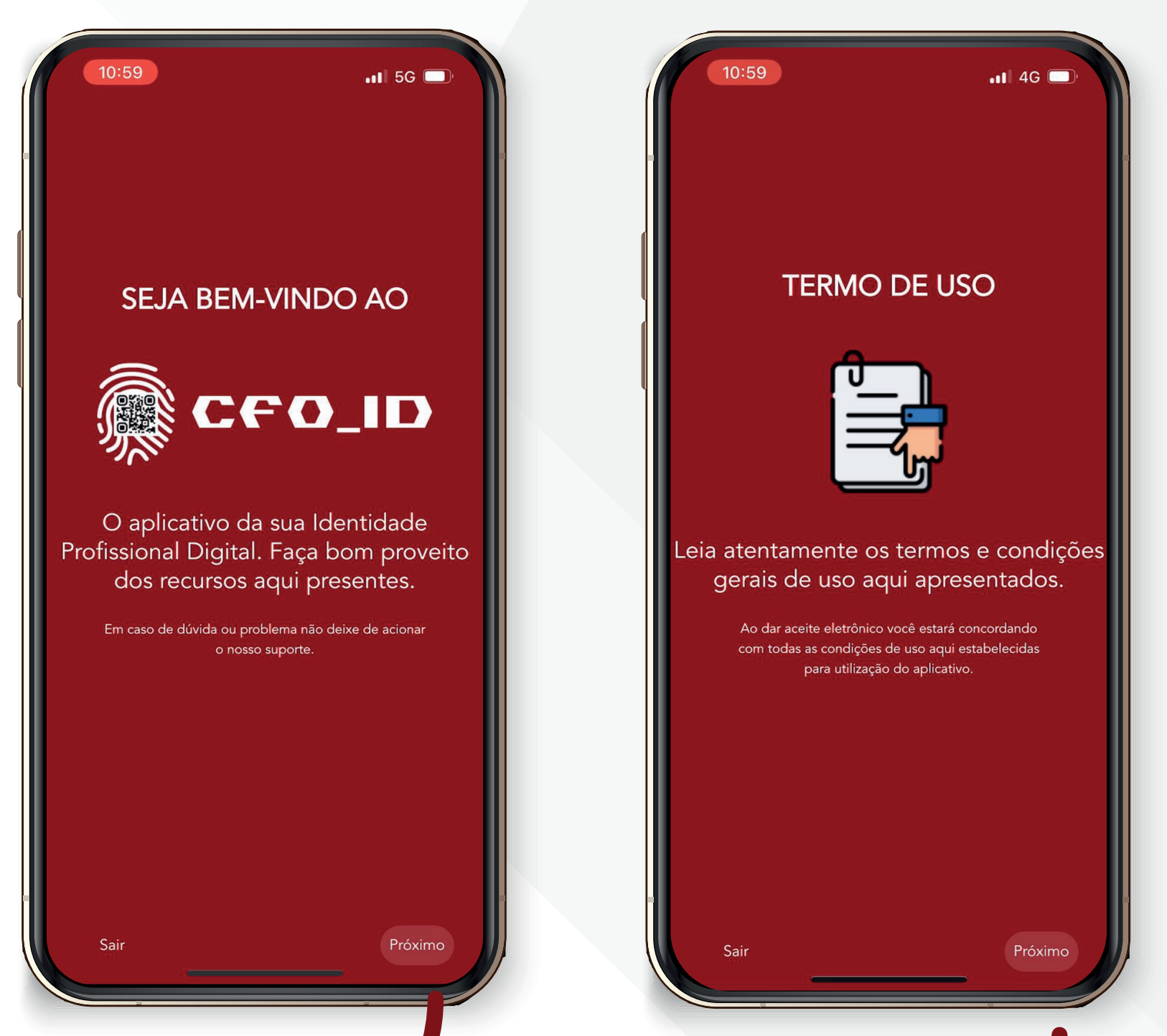

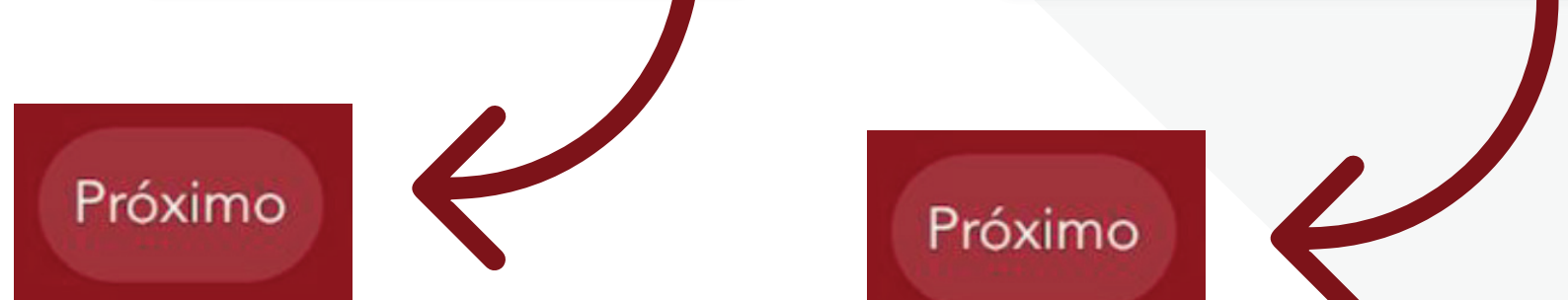

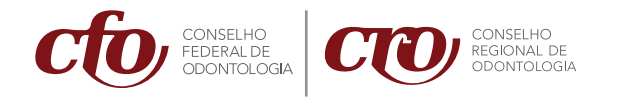

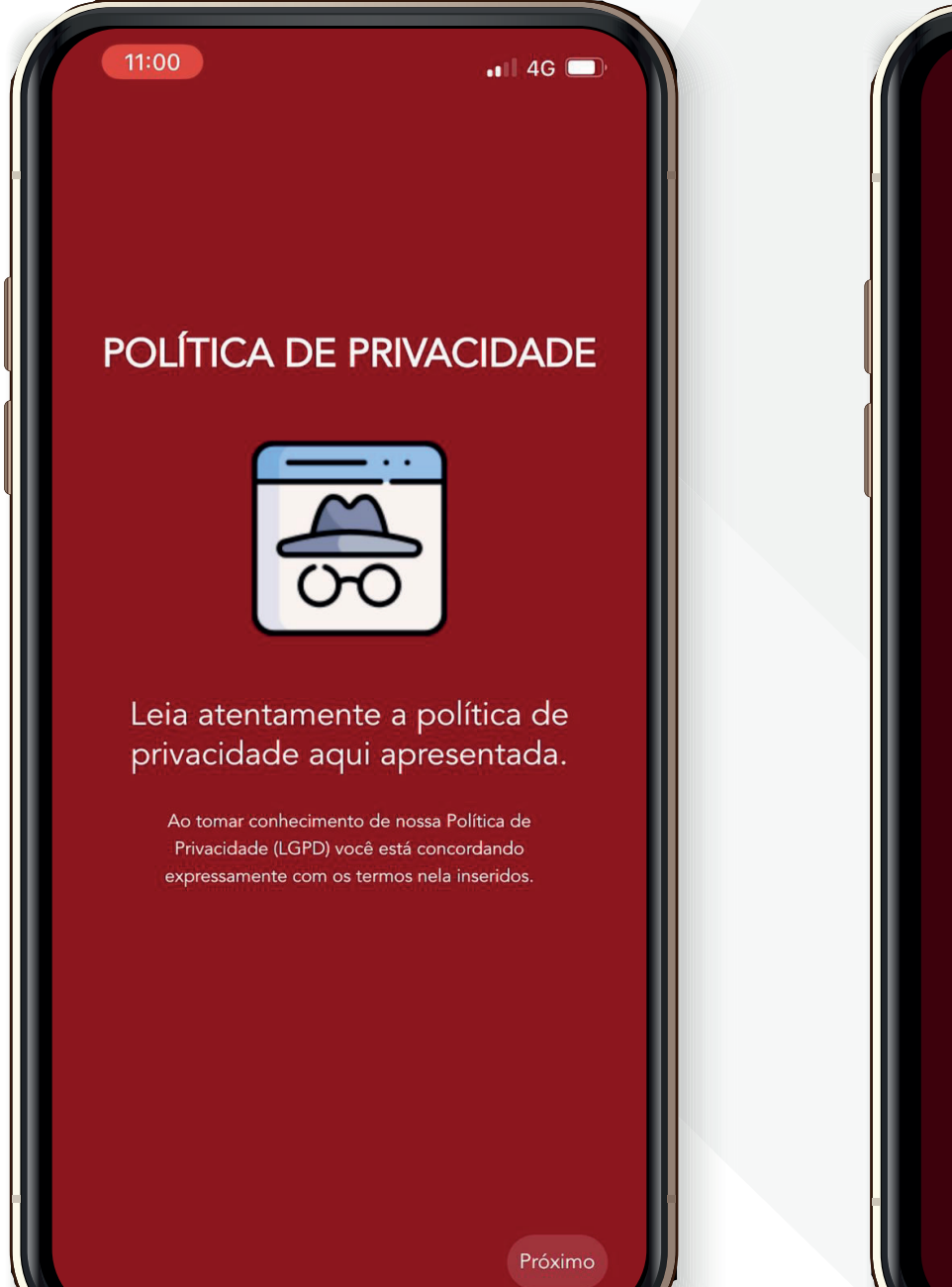

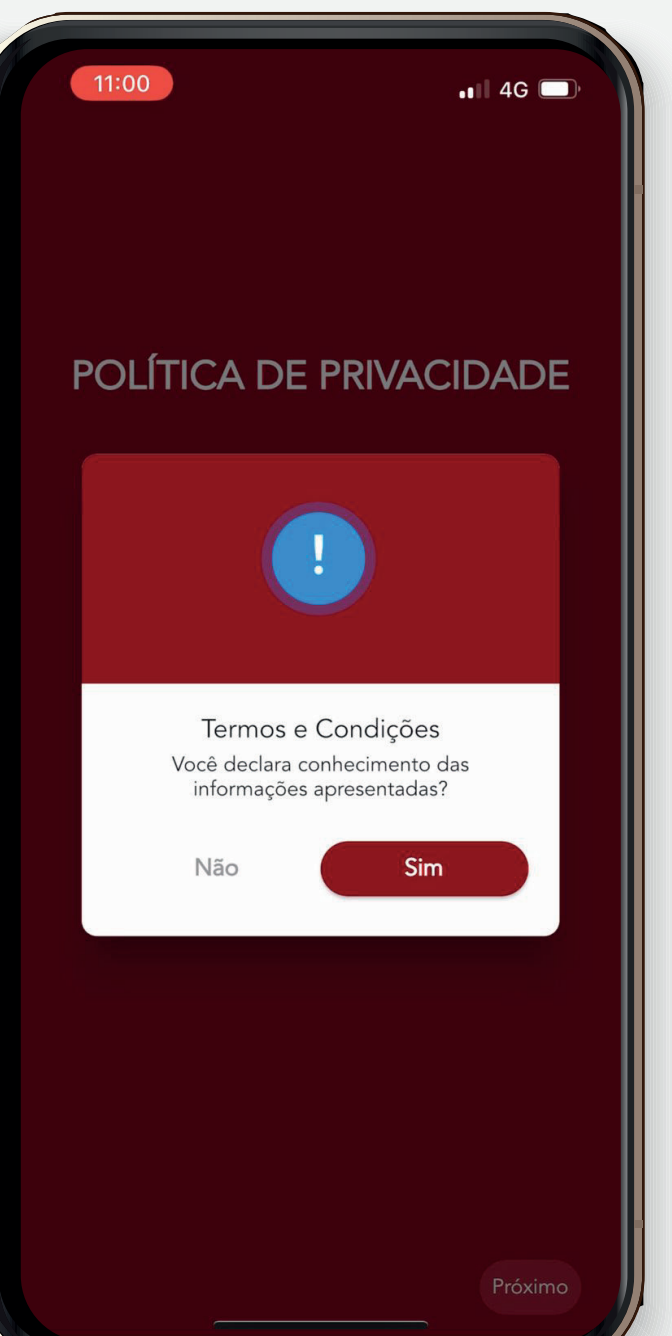

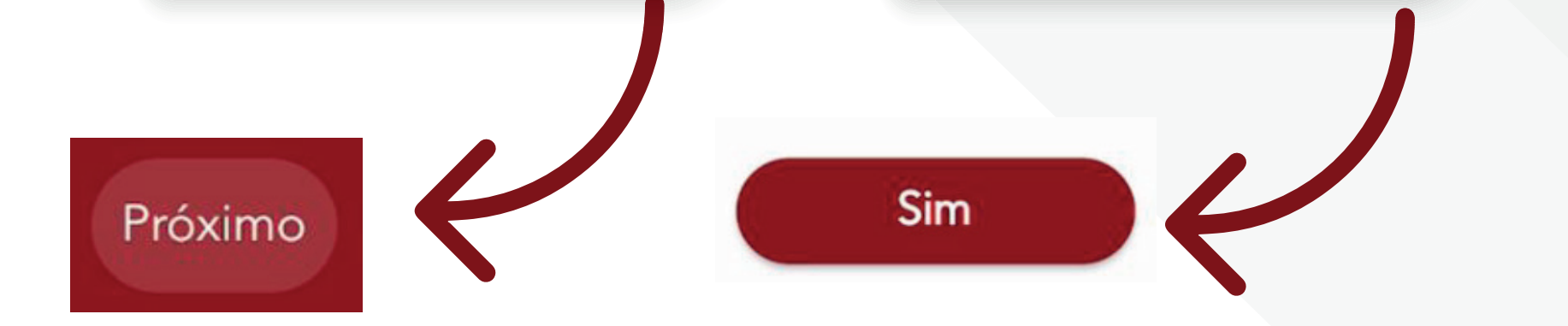

17. Você está de posse da sua **Carteira de Identidade Digital CFO\_ID**. Para acessá-la,clique em **"identidade profissional"**.

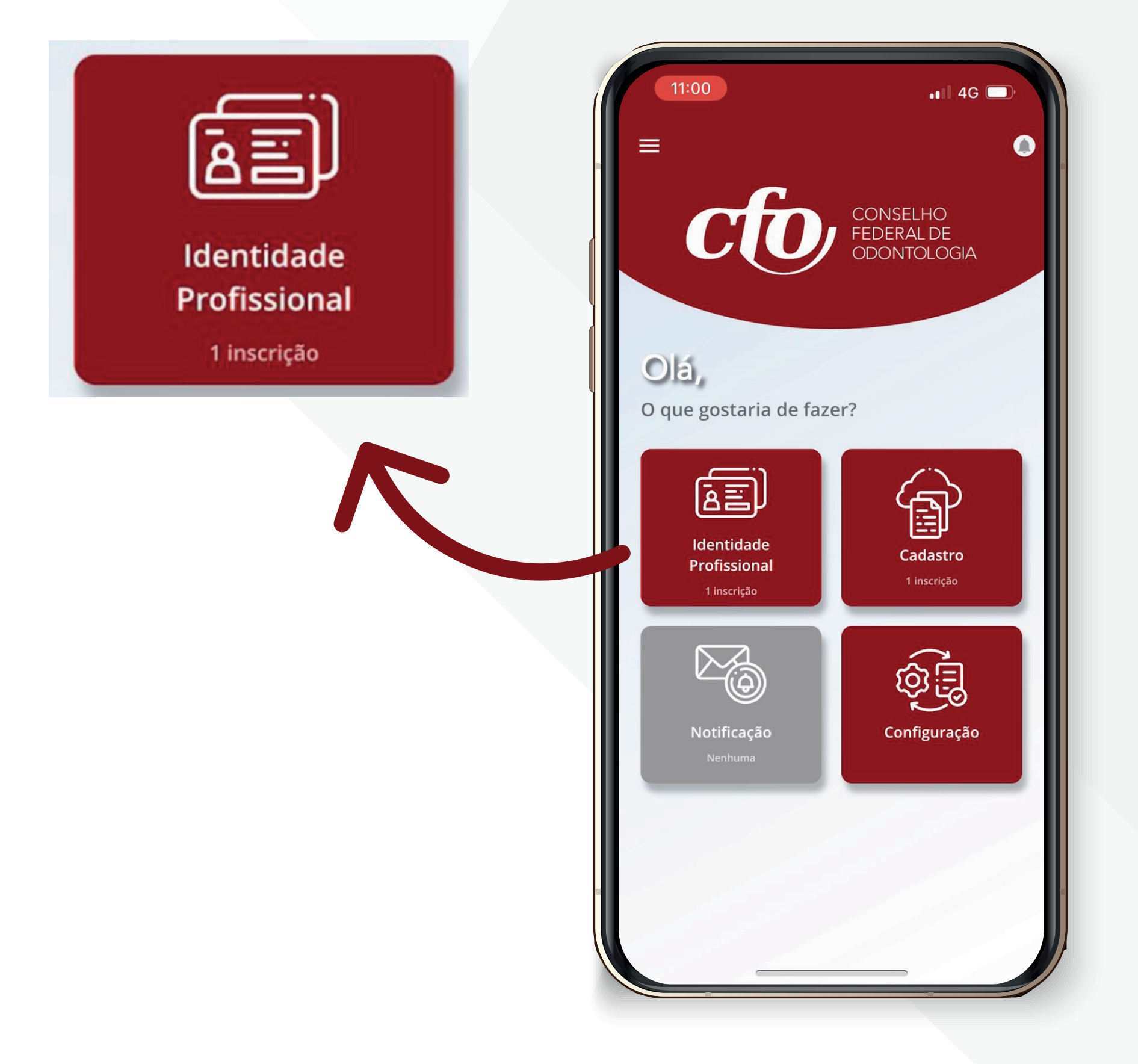

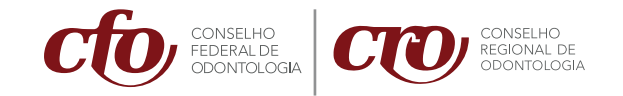

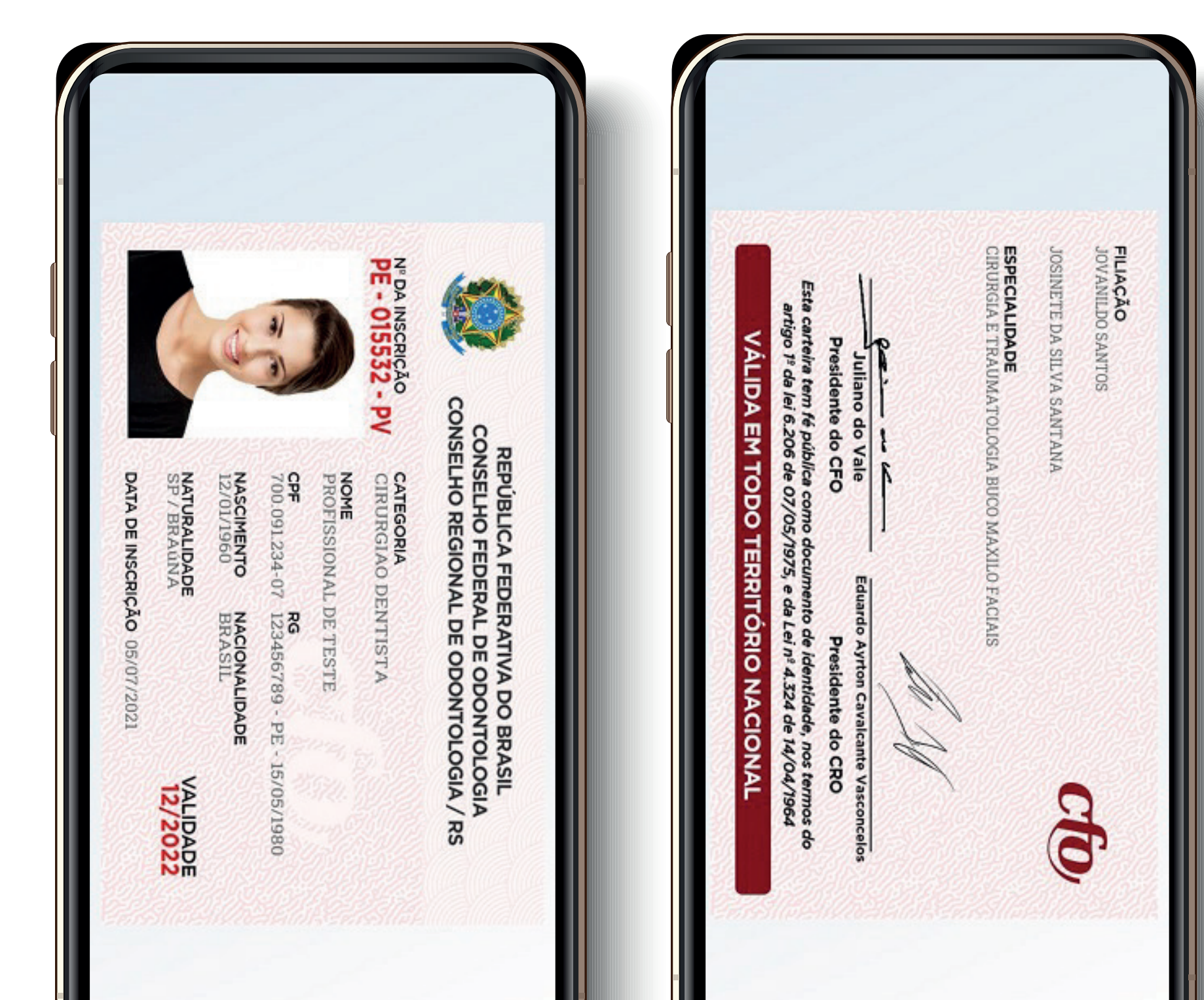

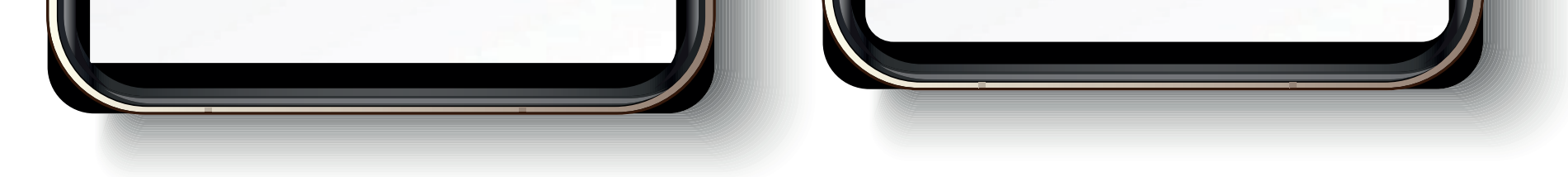

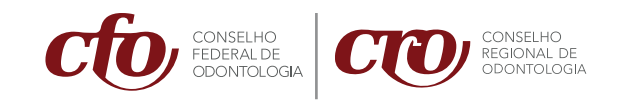

18. Além da Identidade, você terá acesso ao QR CODE, que é um código que valida a autenticidade do documento. Para ter acesso ao QR CODE, role a tela de baixo para cima

até chegar nele.

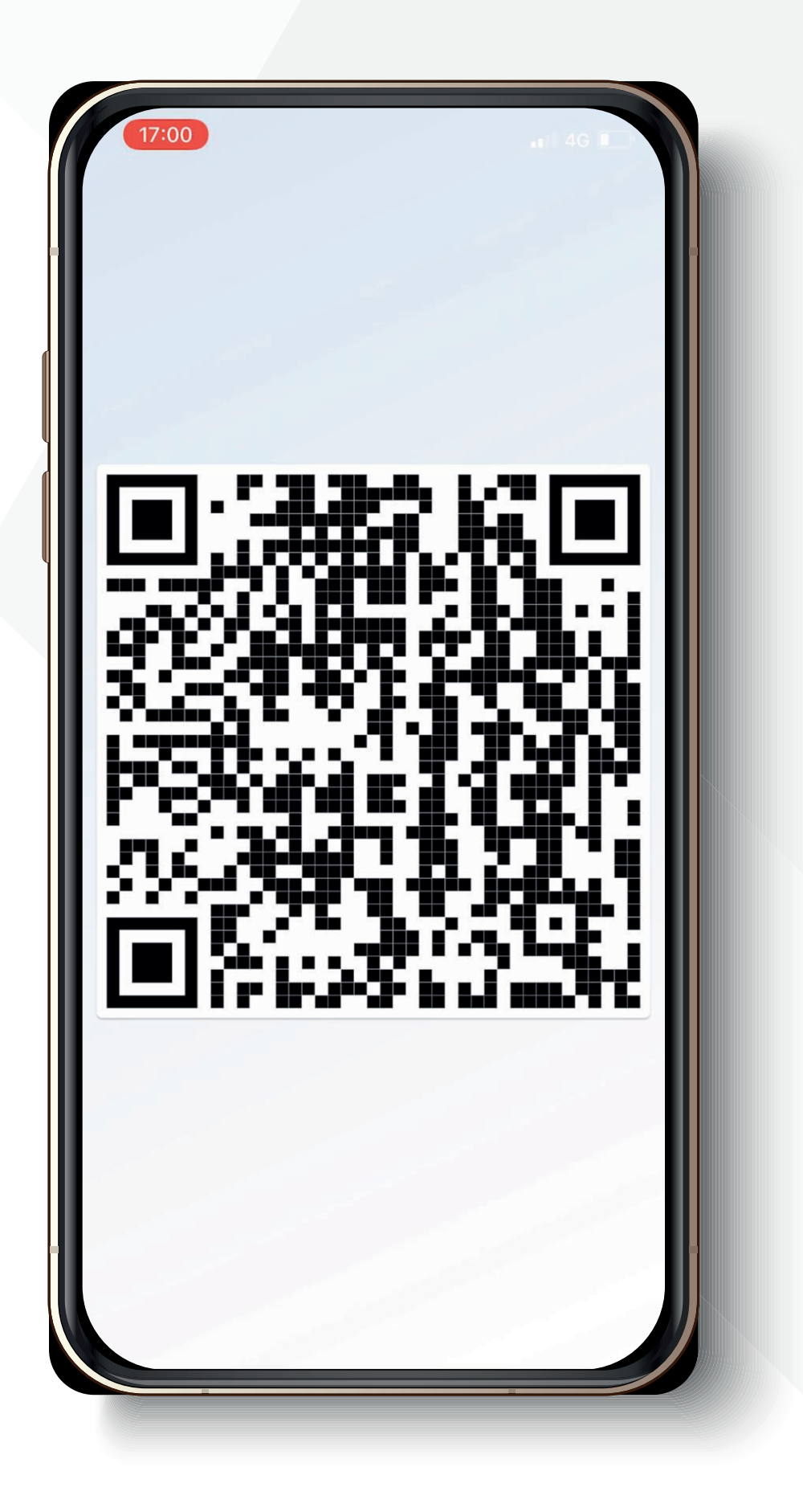

## 19.Pronto! Você está de posse da sua **Identidade Digital CFO\_ID!**

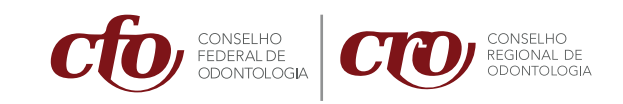

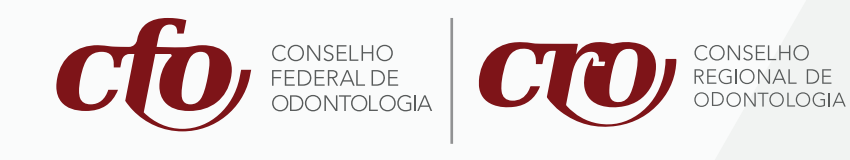

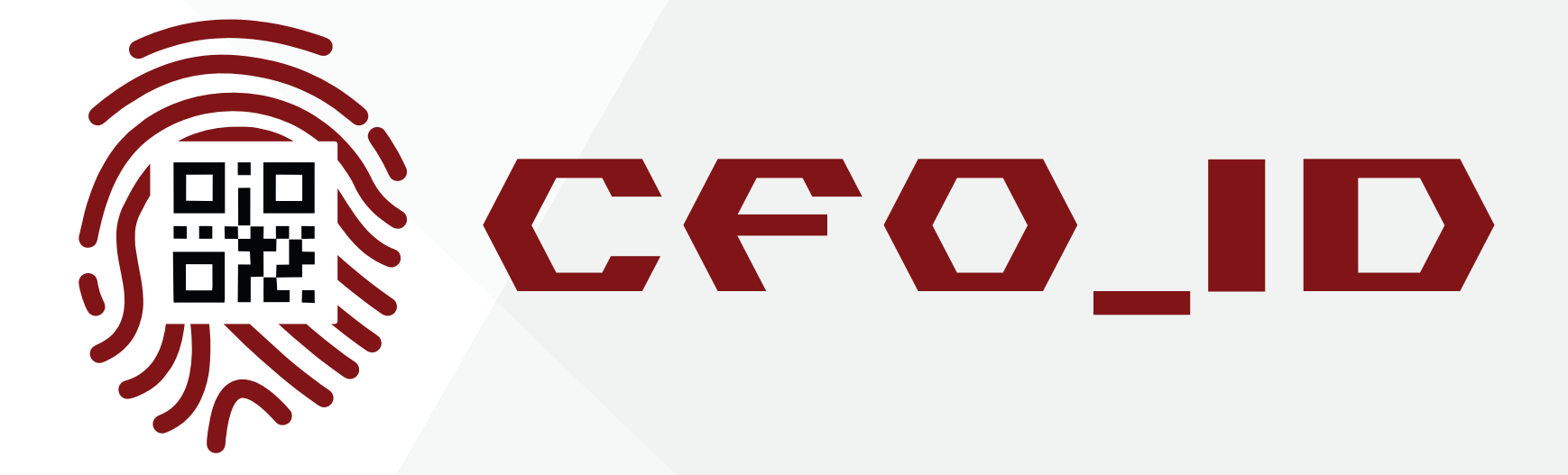

#### A Carteira Digital da Odontologia

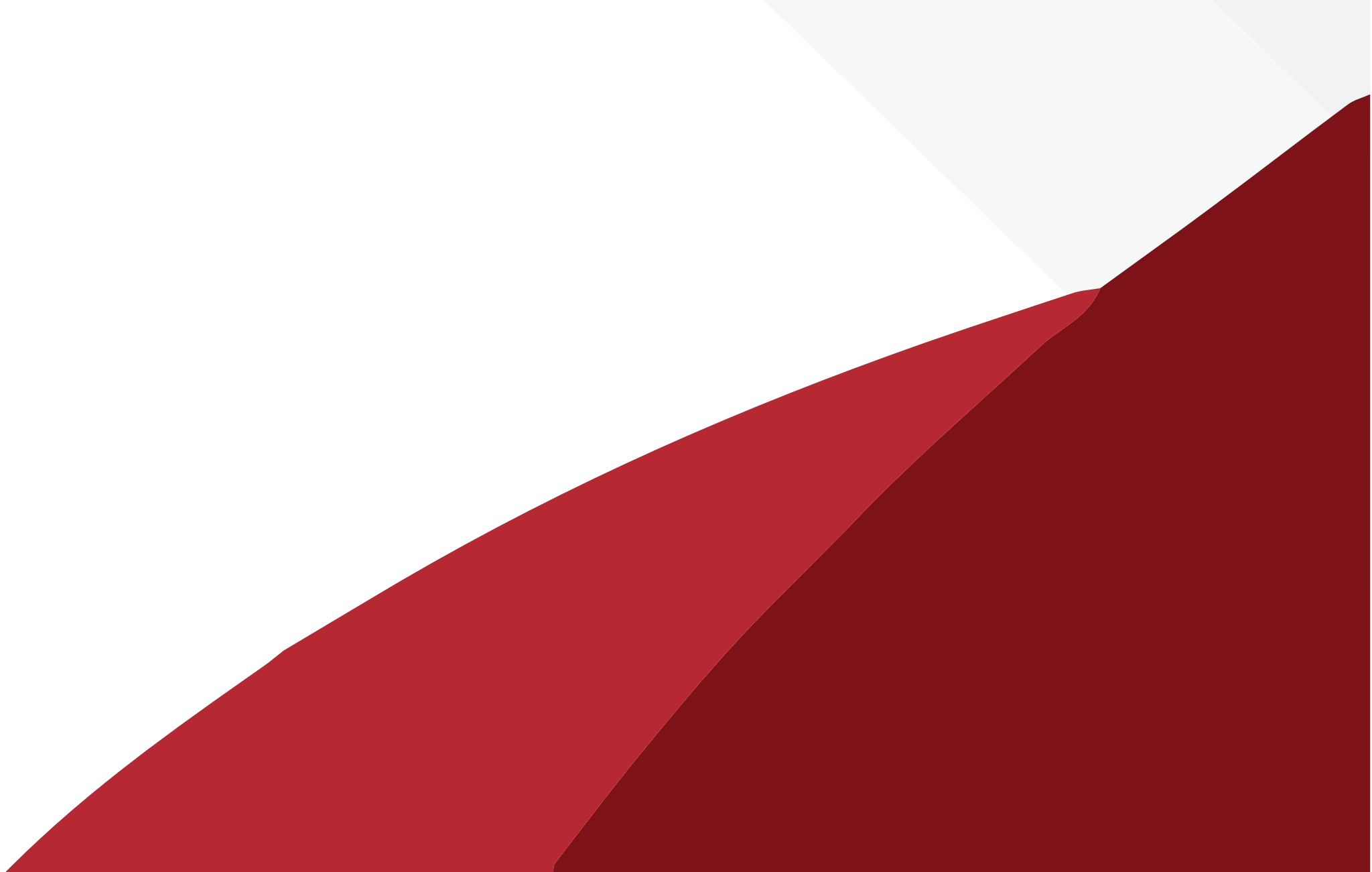